# CENTER FOR TAIWAN ACADEMIC RESEARCH ETHICS EDUCATION MANUAL

Contact Information Telephone: (03)571-2121 extension 52489 Email: ethics service@nctu.edu.tw

### **Table of Contents**

| I. Sign up for an account                                    | 2  |
|--------------------------------------------------------------|----|
| II. Courses                                                  | 6  |
| III. Download the proof and certificate of course completion | 14 |

# I. Sign up for an account

Step01. Please click on "Sign Up" on the Center for Taiwan Academic Research Ethics Education website at http://ethics.nctu.edu.tw

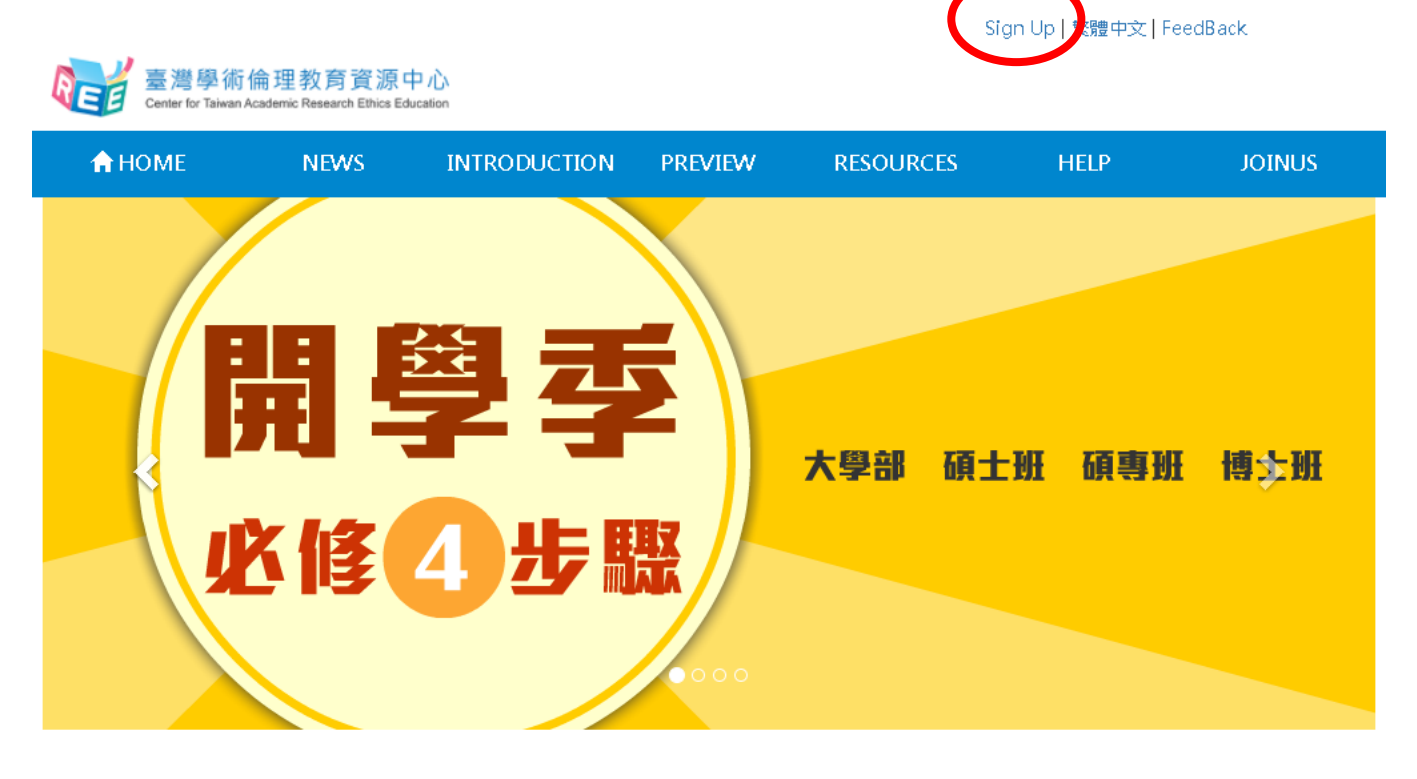

| NEW        | S    | more >                     |
|------------|------|----------------------------|
| 2017-09-25 | 熱門置頂 | 【重要】今日(25)安全憑證及證書更新略影響網站運作 |
| 2017-09-06 | 熱門置頂 | 開學季必修4步驟!大學生與研究生必看!        |
| 2017-09-06 | 熱門置頂 | 臺灣學術倫理教育資源中心徵文比賽正式起跑!      |
| 2017-04-11 | 熱門置頂 | 科技部研究人員、大學教師或機構單位教育課程訓練    |
| 2017-09-21 | 最新消息 | 第三屆亞太地區研究誠信網絡會議            |
| 2017-08-15 | 最新消息 | 106學年度入學之必修研究生注意事項         |
|            |      |                            |

| Login                                 |  |  |  |  |
|---------------------------------------|--|--|--|--|
| Category                              |  |  |  |  |
| account                               |  |  |  |  |
| password                              |  |  |  |  |
| I'm not a robot                       |  |  |  |  |
| Privacy - Terms                       |  |  |  |  |
| category   sign up   forgot password? |  |  |  |  |

### Step02. Select "Next"

|                                                                                                    |                                                                                                    |                                                                                                    |                                                                                                   | Sign U                                                                                                    | p 繁體中文 Fe                                                                                                    | edBack           |
|----------------------------------------------------------------------------------------------------|----------------------------------------------------------------------------------------------------|----------------------------------------------------------------------------------------------------|---------------------------------------------------------------------------------------------------|----------------------------------------------------------------------------------------------------|----------------------------------------------------------------------------------------------------|------------------|
| <b>反正</b> 章 臺灣學術作<br>Center for Taiwan Ac                                                                                                    | 侖理教育資源中心<br>ademic Research Ethics Educatio                                                                                                    | λ<br>n                                                                                                    |                                                                                                   |                                                                                                    |                                                                                                    |                  |
| A HOME                                                                                                    | NEWS                                                                                                    | INTRODUCTION                                                                                                    | PREVIEW                                                                                           | RESOURCES                                                                                                    | HELP                                                                                                    | JOINUS           |
| Home / Sign Up                                                                                                    |                                                                                                    |                                                                                                    |                                                                                                   |                                                                                                    |                                                                                                    |                  |
| Sign Up                                                                                                    | 1.∨erify Sta                                                                                                    | tus > 2.Fill in the                                                                                                    | Information >                                                                                     | 3.Complete the Registra                                                                                                    | ation                                                                                                    |                  |
| 1.若您為下圖學校研究所<br>務處或研發處確認帳號<br>2.若您為其他身分使用者                                                                                                    | ff學生,請先向學校<br>。<br>皆,非常歡迎點選下                                                                                                    | 確認帳號,請勿直接詳<br>方「我要註冊」申請「                                                                                                    | 【注意事項】<br>註冊以免影響權語<br>帳號。                                                                         | á。如因擔任科技部研究助 <del>I</del>                                                                                                    | 里而需先行修調                                                                                                    | 诸,請自行於學校教        |
| <ul> <li>臺口</li> <li>一 更可</li> <li>可</li> <li>立立立山國宜中</li> <li>立東平陽光</li> <li>金」</li> <li>金」<th><ul> <li>         取力學<br/>予数方学<br/>予数方学<br/>新大學<br/>新大學<br/>新大學<br/>並科技大學<br/>技大學     </li> <li>         参び人學     </li> <li>         参び人學     </li> <li>         参び人学     </li> <li>         参び人学     </li> <li>         参び人・一<br/>國立影何<br/>大葉大學     </li> <li>         ア大學     </li> <li>         商20<br/>第一大学     </li> <li>         高位<br/>月     </li> <li>         大學     </li> <li>         高位<br/>新     </li> <li>         大學     </li> <li>         高位<br/>新     </li> <li>         大學     </li> <li>         高位<br/>新     </li> </ul></th><th>桃園一         國立中央         元智大等         長庚大等         文通大學         國立清華大學         文藝大學         500         大學         小大學         建師範大學         大學         大學         大學         大學         大學         夏季         山大學         建師範大學         夏天學         山大學         建町範大學         夏天學         山大學         古師範大學         夏天學         山大學         夏天学         夏天学         夏天学         夏季         山大學         夏季         山大學         夏季         山大學         夏季         夏季         夏季         夏季         夏季         夏季         夏季         夏季         夏季         夏季         夏季         夏季         夏季         夏季         夏季         夏季         夏季          夏</th><th>大學<br/>8<br/>8<br/>8<br/>9<br/>9<br/>9<br/>9<br/>9<br/>9<br/>9<br/>9<br/>9<br/>9<br/>9<br/>9<br/>9<br/>9<br/>9<br/>9</th><th>基隆<br/>國立臺灣海洋大學<br/>國立臺港大學<br/>真理大學<br/>發大學<br/>萬仁大學學校。<br/>財團法人輔仁大學<br/>聖約翰科技大學<br/>東朝科技大學<br/>東朝科技大學<br/>致理學校財團法人。<br/>致理科技大學<br/>配立宜蘭大學<br/>佛光大學<br/>麗立宜蘭大學<br/>佛光大學<br/>麗文學<br/>一名蘭<br/>國立宜蘭大學<br/>佛光大學<br/>一名前<br/>一名前<br/>一名前<br/>一名前<br/>一名前<br/>一名前<br/>一名前<br/>一名前</th><th><ul> <li>臺立北</li> <li>一 政調運立場還市大學學等</li> <li>臺臺大学學及學生</li> <li>中國國立總大學學、</li> <li>一 南國立國文書、</li> <li>中國國立總大學學</li> <li>中國國立總大學學</li> <li>中國國國第</li> <li>中國國國第</li> <li>中國國國第</li> <li>中國國國第</li> <li>中國國國第</li> <li>中國國國第</li> <li>中國國國第</li> <li>中國國國第</li> <li>中國國國第</li> <li>中國國國第</li> <li>中國國國第</li> <li>中國國國第</li> <li>中國國國第</li> <li>中國國國第</li> <li>中國國國第</li> <li>中國國國第</li> <li>中國國國第</li> <li>中國國國第</li> <li>中國國國第</li> <li>中國國第</li> <li>中國國第</li> <li>中國</li></ul></th><th>康寧大學<br/>大學<br/>大學</th></li></ul> | <ul> <li>         取力學<br/>予数方学<br/>予数方学<br/>新大學<br/>新大學<br/>新大學<br/>並科技大學<br/>技大學     </li> <li>         参び人學     </li> <li>         参び人學     </li> <li>         参び人学     </li> <li>         参び人学     </li> <li>         参び人・一<br/>國立影何<br/>大葉大學     </li> <li>         ア大學     </li> <li>         商20<br/>第一大学     </li> <li>         高位<br/>月     </li> <li>         大學     </li> <li>         高位<br/>新     </li> <li>         大學     </li> <li>         高位<br/>新     </li> <li>         大學     </li> <li>         高位<br/>新     </li> </ul> | 桃園一         國立中央         元智大等         長庚大等         文通大學         國立清華大學         文藝大學         500         大學         小大學         建師範大學         大學         大學         大學         大學         大學         夏季         山大學         建師範大學         夏天學         山大學         建町範大學         夏天學         山大學         古師範大學         夏天學         山大學         夏天学         夏天学         夏天学         夏季         山大學         夏季         山大學         夏季         山大學         夏季         夏季         夏季         夏季         夏季         夏季         夏季         夏季         夏季         夏季         夏季         夏季         夏季         夏季         夏季         夏季         夏季          夏 | 大學<br>8<br>8<br>8<br>9<br>9<br>9<br>9<br>9<br>9<br>9<br>9<br>9<br>9<br>9<br>9<br>9<br>9<br>9<br>9 | 基隆<br>國立臺灣海洋大學<br>國立臺港大學<br>真理大學<br>發大學<br>萬仁大學學校。<br>財團法人輔仁大學<br>聖約翰科技大學<br>東朝科技大學<br>東朝科技大學<br>致理學校財團法人。<br>致理科技大學<br>配立宜蘭大學<br>佛光大學<br>麗立宜蘭大學<br>佛光大學<br>麗文學<br>一名蘭<br>國立宜蘭大學<br>佛光大學<br>一名前<br>一名前<br>一名前<br>一名前<br>一名前<br>一名前<br>一名前<br>一名前 | <ul> <li>臺立北</li> <li>一 政調運立場還市大學學等</li> <li>臺臺大学學及學生</li> <li>中國國立總大學學、</li> <li>一 南國立國文書、</li> <li>中國國立總大學學</li> <li>中國國立總大學學</li> <li>中國國國第</li> <li>中國國國第</li> <li>中國國國第</li> <li>中國國國第</li> <li>中國國國第</li> <li>中國國國第</li> <li>中國國國第</li> <li>中國國國第</li> <li>中國國國第</li> <li>中國國國第</li> <li>中國國國第</li> <li>中國國國第</li> <li>中國國國第</li> <li>中國國國第</li> <li>中國國國第</li> <li>中國國國第</li> <li>中國國國第</li> <li>中國國國第</li> <li>中國國國第</li> <li>中國國第</li> <li>中國國第</li> <li>中國</li></ul> | 康寧大學<br>大學<br>大學 |
|                                                                                                    |                                                                                                    |                                                                                                    | No Next                                                                                           | )                                                                                                    |                                                                                                    |                  |

### Step03. Fill in the information and click on "submit"

Sign Up | 繁體中文 | FeedBack

| E > ● ● ● 御御 ← Center for Taiwan Acad | 理教育資源中心<br>demic Research Ethics Education | 20                                   |                                                     |                                                  |                     |                         |  |
|---------------------------------------|--------------------------------------------|--------------------------------------|-----------------------------------------------------|--------------------------------------------------|---------------------|-------------------------|--|
| 🔒 НОМЕ                                | NEWS                                       | INTRODUCTION                         | PREVIEW                                             | RESOURCES                                        | HELP                | JOINUS                  |  |
| Home / Sign Up                        |                                            |                                      |                                                     |                                                  |                     |                         |  |
| Sign Up                               | 1.Verify Sta                               | tus > 2.Fill in the                  | Information >                                       | 3.Complete the Reg                               | istration           |                         |  |
| For your benefits, please             | provide accurate ir                        | * Den<br>nformation. All informa     | notes mandatory f<br>ation provided wi<br>progress. | <mark>ields</mark><br>Il act only as a system re | ference, and will n | ot affect your learning |  |
|                                       |                                            | Bas                                  | sic Informati                                       | on                                               |                     |                         |  |
|                                       | *Name:                                     |                                      | Please provid                                       | le your actual name                              |                     |                         |  |
|                                       | Other names:                               | of Completion                        | May provide                                         | a foreign name to facili                         | ate the production  | n of the Certificate    |  |
|                                       | *Status:                                   | Undergraduate                        | ¥                                                   |                                                  |                     |                         |  |
|                                       | *E-mail:                                   | Will serve as your user account      |                                                     |                                                  |                     |                         |  |
|                                       | *Password:                                 | At least 8 alphanumerical characters |                                                     |                                                  |                     |                         |  |
| *Veri                                 | ify your password:                         | Please re-enter your password        |                                                     |                                                  |                     |                         |  |
|                                       |                                            | Cou                                  | res Informat                                        | tion                                             |                     |                         |  |
|                                       | *Gender:                                   | Male 🔻                               |                                                     |                                                  |                     |                         |  |
| *U                                    | nit of Employment                          | School • Ke                          | elung City 🔹 🔹                                      | National Taiwan Ocea                             | n University        | •                       |  |
|                                       | *Version:                                  | Mandarin 🔻 Mand                      | larin/English after                                 | logging in                                       |                     |                         |  |
| ,                                     | *Field of Expertise:                       | Education                            | •                                                   | Click here for options                           |                     |                         |  |
| Does your resea                       | *<br>rch involve human<br>subjects?:       | 🔍 Yes 🔍 No                           |                                                     |                                                  |                     |                         |  |
| Does your resea                       | *<br>rch involve animal<br>subjects?:      | Yes No                               |                                                     |                                                  |                     |                         |  |
|                                       | *                                          | 🔍 Yes 🔍 No                           |                                                     |                                                  |                     |                         |  |

### Step04. After completing the registration, please click on "Start" to enter the courses

|                      |                           |                                                  |                                   |                                           |                              | (個人資料, 登出)   意見回饋                                     |     |
|----------------------|---------------------------|--------------------------------------------------|-----------------------------------|-------------------------------------------|------------------------------|-------------------------------------------------------|-----|
| REE                  | 臺灣學術<br>Center for Taiwar | 「倫理教育<br>Academic Resea                          | 育資源中/<br>rch Ethics Educat        | ion                                       |                              |                                                       |     |
| 合回首頁                 | 最新消息                      | 中心簡介                                             | 課程專區                              | 學習歷程                                      | 學習資源                         | 新手上路                                                  |     |
| 首頁 / 我要說             | E∰                        |                                                  |                                   |                                           |                              |                                                       |     |
| Sign Up              |                           |                                                  | 1. Verify > 2. F<br>Status > Info | ill in > 3. (<br>rmation Reg              | Complete the<br>zistration   |                                                       |     |
|                      |                           | 恭喜您已完成帧                                          | 長號申請,成為「                          | 臺灣學術倫理教調                                  | 奇資源中心」會員                     | !                                                     |     |
|                      |                           | Ð                                                | 見在起,您能享有                          | 以下本資源中心關                                  | 服務:                          |                                                       |     |
|                      |                           |                                                  |                                   | *                                         |                              |                                                       |     |
|                      |                           | Courses                                          | Exan                              | nination                                  | Resourc                      | ces                                                   |     |
|                      |                           |                                                  | C                                 | Start                                     |                              |                                                       |     |
|                      |                           |                                                  |                                   |                                           |                              |                                                       |     |
| 計畫相關                 |                           | 學習資源                                             |                                   | 新手上路                                      |                              | 其他                                                    |     |
| 最新鸿息<br>中心簡介<br>課程試閲 |                           | 相關網站<br>相關書籍<br>案例探討<br>世界主要大學<br>教學資源<br>課程發展計畫 | -研究倫理資訊<br>-<br>- 資料下載            | 必修學生<br>必修教師及<br>Mandaton<br>註冊者<br>必修學校管 | な研究相關人員<br>y Students<br>辞理者 | 常見問題<br>加入我們<br>聯絡我們<br>意見回饋<br>隱私權與貧安政策<br>個人資料告知事項暨 | 同意書 |
|                      |                           |                                                  | 教育部校園學術備<br>網站維運:國立交              | 甜理教育與機制發展<br>通大學人文與社會                     | 計畫<br>科學研究中心                 |                                                       |     |
|                      |                           |                                                  | Copyrigh                          | 0 2012-2016                               |                              |                                                       |     |

# **II.** Courses

### Step01. Select "Courses/ Course List" and click on "Add All units

|                                                                      |                                                               |                       | (A)            | ccount, LOGOUT | )   FeedBack          |
|----------------------------------------------------------------------|---------------------------------------------------------------|-----------------------|----------------|----------------|-----------------------|
| 臺灣學術倫理教育<br>Center for Taiwan Academic Resear                        | 写資源中心<br>rch Ethics Education                                 |                       |                |                |                       |
|                                                                      | INTRODUCTION COURSES                                          | PORTFOLIO             | RESOURCES      | HELP           |                       |
| index / Courses                                                      | $\mathbf{i}$                                                  |                       |                |                |                       |
| Courses List My Courses<br>Please add units of your inte<br>Category | rest from the "Course List". All u                            | nits added will be    | e displayed in | "My Courses"   | •<br>•Add all units   |
|                                                                      | Unit Name                                                     |                       |                |                | Add selected<br>units |
|                                                                      | 0101_Introduction to Resear<br>Content<br>核心電元                | rch Ethics: Definitic | on and         | Intro          | Add                   |
|                                                                      | 1603 Views<br>0102_Professional Norms an<br>Research Ethics   | nd Personal Respon    | sibility in    | Intro          | Add                   |
|                                                                      | 核心單元<br>1502 Views                                            |                       |                |                |                       |
|                                                                      | の<br>の<br>の<br>の<br>の<br>の<br>の<br>の<br>の<br>の<br>の<br>の<br>の | ons and Policies in   | Research       | Intro          | Add                   |

#### Step02. Click on "Confirm"

| •                                               |                                                    |                                                                                                    |
|-------------------------------------------------|----------------------------------------------------|----------------------------------------------------------------------------------------------------|
| 臺灣學術倫理教育<br>Center for Taiwan Academic Research | ethics.nctu.edu.tw 顯示:<br>資源中 新增成功<br>Ethics Educa | × h(個人資料, 登出)   意見回饋                                                                                           |
| 合回首頁 最新消息                                       | <b>Ф</b> /                                         | Confirm 新手上路                                                                                                   |
| 首頁 / 課程專區                                       |                                                    |                                                                                                    |
| 課程專區                                            |                                                    |                                                                                                    |
| 課程總覽我的課表                                        |                                                    |                                                                                                    |
|                                                 | 閱讀的單元,您所選擇的單元會顯示在「我的課表」                            | 0                                                                                                    |
| 2.若您身分為教師及研究相關人                                 | 員,建議可先從15個核心單元與5個教師單元開始選伯                          | 修。                                                                                                    |
| 智慧選課                                            | 推薦課程                                               |                                                                                                    |
| 推薦課程                                            |                                                    | ▶加纓全部課程                                                                                                    |
| 主題課程                                            |                                                    |                                                                                                    |
| 研究所核心課程                                         | 單元名稱                                               | 加選單元                                                                                                    |
| 教研人員推薦課程                                        | 0101_研究倫理定義與內涵                                     | _                                                                                                    |
| IRB/REC相關課程                                     | を<br>本<br>4<br>4<br>1932<br>人<br>間<br>讀            | 簡介 加選                                                                                                    |
| 單元分類                                            |                                                    |                                                                                                    |
| 核心單元                                            | 0102_研究倫理專業規範與個人責                                  | ξt<br>mar                                                                                                    |
| 生物醫學                                            | 共38611人閱讀                                          |                                                                                                    |
| 法律                                              | 😨 🦣 👩 0103_研究倫理的政府規範與政策                            | And a second second second second second second second second second second second second second second second |
| 心理學                                             | ● ● ● ● ● ● ● ● ● ● ● ● ● ● ● ● ● ● ●              | 簡介 加選                                                                                                    |
| 教育與社會科學                                         | <b>其 2016月18</b> 共37333人閱讀                         |                                                                                                    |
| 人類學                                             | 0104_不當研究行為:定義與類型                                  | <u>h</u>                                                                                                    |

核心單元 共<mark>37733</mark>人閱讀

加選

簡介

電機資訊

實驗動物

Step03. Select "Courses/ My Courses" to list the registered courses. Select the unit name to view the teaching material; this will also show the date the course was taken.

|                                                            |                                                                         |                                                                                                    |                                         | (Acco                                                                        | ount, LOGOUT)   FeedBack                           |
|------------------------------------------------------------|-------------------------------------------------------------------------|----------------------------------------------------------------------------------------------------|-----------------------------------------|------------------------------------------------------------------------------|----------------------------------------------------|
| を<br>建<br>巻<br>島<br>Center for T                           | 圖術倫理教育<br>aiwan Academic Research                                       | 資源中心<br>Ethics Education                                                                                       |                                         |                                                                              |                                                    |
| 🔒 НОМЕ                                                     | NEWS                                                                    | INTRODUCTION COURSES                                                                                           | PORTFOLIO                               | RESOURCES                                                                    | HELP                                               |
| index / Cours                                              | es                                                                      |                                                                                                    |                                         |                                                                              |                                                    |
| Courses<br>Courses List                                    | My Courses                                                              |                                                                                                    |                                         |                                                                              |                                                    |
| You have taken 1<br>Please use the PC<br>Questions relevar | <mark>6</mark> units in the pr<br>to study. Units<br>nt to the listed u | esent session, <mark>5</mark> hours 20 minutes of<br>taken in My Courses cannot be with<br>nits will be given. | f courses, complete<br>drawn. Upon comp | d <mark>1</mark> units, <mark>15</mark> units ind<br>letion of all the units | complete.<br>s, you may proceed to the final exam. |
| Unit Name                                                  |                                                                         |                                                                                                    |                                         |                                                                              | Date                                               |
| 0101_Introducti                                            | on to Research E                                                        | thics: Definition and Content                                                                                  |                                         |                                                                              | Delete                                             |
| 0101_Introducti                                            | on to Research E                                                        | thics: Definition and Content                                                                                  |                                         |                                                                              | Delete                                             |
| 0102_Profession                                            | al Norms and Pe                                                         | ersonal Responsibility in Research Et                                                                          | hics                                    |                                                                              | Delete                                             |
| 0103_Governme                                              | nt Regulations a                                                        | and Policies in Research Ethics                                                                                |                                         |                                                                              | Delete                                             |
| 0104_Research M                                            | Visconduct: Def                                                         | inition and Types                                                                                              |                                         |                                                                              | Delete                                             |
| 0105_Research M                                            | Misconduct: Fab                                                         | rication and Falsification                                                                                     |                                         |                                                                              | Delete                                             |
| 0106_Research M                                            | Vlisconduct: Plaç                                                       | jiarism                                                                                                    |                                         |                                                                              | Delete                                             |
| 0107_Research M                                            | Visconduct: Self                                                        | -Plagiarism                                                                                                    |                                         |                                                                              | Delete                                             |
| 0108_Academic                                              | Writing Skill: Qu                                                       | oting                                                                                                    |                                         |                                                                              | Delete                                             |
| 0109_Academic                                              | Writing Skill: Pa                                                       | raphrasing and Summarizing                                                                                     |                                         |                                                                              | Delete                                             |
| 0112_Basic Cond                                            | cepts of Copyrig                                                        | ht                                                                                                    |                                         |                                                                              | Delete                                             |
| 0110_Academic                                              | Writing Skill: Re                                                       | ferencing                                                                                                    |                                         |                                                                              | Delete                                             |
| 0113_Basic Cond                                            | cepts of the Pers                                                       | onal Information Protection Act                                                                                |                                         |                                                                              | Delete                                             |
| 0114_Basic Cond                                            | cepts of Privacy                                                        |                                                                                                    |                                         |                                                                              | Delete                                             |
| 0111_Academic                                              | Writing Skill: De                                                       | finition and Principles of Authorship                                                                          | p                                       |                                                                              | Delete                                             |
| 0115_Principles                                            | and Practice of I                                                       | Human Subject Protection                                                                                       |                                         |                                                                              | Delete                                             |

Exam

Step04. Click on course title for online instruction; roll call function shows you attended the class. The "after-class exam" comprises practice questions that do not count for a grade.

(Account, LOGOUT) | FeedBack

臺灣學術倫理教育資源中心 INTRODUCTION COURSES PORTFOLIO RESOURCES **HOME NEWS** HELP Introduction to Research Ethics: Introduction to Research Ethics: Definition and **Definition and Content** Unit introduction Content 1. Basic concepts of research ethics 1.1 Definition of research ethics 1.2 Responsible conduct of research Unit introduction 2. Sources of research ethics and norm Exercise: matching research norms "Research ethics," the first lesson of research work, aims at cultivating a researcher's 2.1 Professional norms responsible conduct and attitude. Academia sets complicated ethical standards on research 2.2 Government regulations conduct, and the ethical codes may vary within each field. Still, there are some basic, core 2.3 Institutional policies ethical norms that are widely accepted by academia, by which the practical principles of 2.4 Personal responsibility operation are established, i.e., research ethics. If a researcher is not clear about research 3. Cases of research ethics violation ethics, he/she may, intentionally or unintentionally, violate some of the existing codes and (1) A master's thesis plagiarized and a further discredit his/her personal reputation, impair the accuracy and validity of the research, degree revoked hinder the development of the research field, and even destroy society's trust in the (2) Plagiarism hit a new high researcher, the research institute, and the research achievement. Therefore, a researcher (3) Faking research pictures cannot ignore the importance of research ethics. (4) Copyright infringement To avoid inadvertent violation of research ethics, a researcher should pay special (5) The advisor's responsibility for attention to the core norms of research ethics. Thus, to facilitate an understanding of its supervision 4. Conclusion tenets, this unit will first illustrate the meaning of research ethics. Second, it will introduce the basic principle of the "responsible conduct of research" and the sources of research ethics. Quiz Last, it will provide some real cases of research ethics violations, so the researcher can References reflect on the legitimacy and legality of research conduct and recognize the importance of research ethics

# Step05. Select "Courses/ My Courses" to view whether all the courses are completed. Once completed, you may go to "Exam"

(Account, LOGOUT) | FeedBack

|         | 臺灣學術<br>Center for Taiwar | 衍倫理教育<br>n Academic Resear | 資源中心<br>h Ethics Education |           |           |      |  |
|---------|---------------------------|----------------------------|----------------------------|-----------|-----------|------|--|
| 🔒 НОМ   | 1E                        | NEWS                       | INTRODUCTION COURSES       | PORTFOLIO | RESOURCES | HELP |  |
| index / | Courses                   |                            |                            |           |           |      |  |
|         |                           |                            |                            |           |           |      |  |

#### Courses

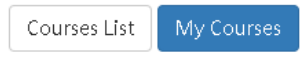

You have taken 16 units in the present session, 5 hours 20 minutes of courses, completed 1 units, 15 units incomplete. Please use the PC to study. Units taken in My Courses cannot be withdrawn. Upon completion of all the units, you may proceed to the final exam. Questions relevant to the listed units will be given.

| Unit Name                                                              | Date       |
|------------------------------------------------------------------------|------------|
| 0101_Introduction to Research Ethics: Definition and Content           | 2017/08/01 |
| 0101_Introduction to Research Ethics: Definition and Content           | 2017/08/01 |
| 0102_Professional Norms and Personal Responsibility in Research Ethics | 2017/08/01 |
| 0103_Government Regulations and Policies in Research Ethics            | 2017/08/01 |
| 0104_Research Misconduct: Definition and Types                         | 2017/08/01 |
| 0105_Research Misconduct: Fabrication and Falsification                | 2017/08/01 |
| 0106_Research Misconduct: Plagiarism                                   | 2017/08/01 |
| 0107_Research Misconduct: Self-Plagiarism                              | 2017/08/01 |
| 0108_Academic Writing Skill: Quoting                                   | 2017/08/01 |
| 0109_Academic Writing Skill: Paraphrasing and Summarizing              | 2017/08/01 |
| 0112_Basic Concepts of Copyright                                       | 2017/08/01 |
| 0110_Academic Writing Skill: Referencing                               | 2017/08/01 |
| 0113_Basic Concepts of the Personal Information Protection Act         | 2017/08/01 |
| 0114_Basic Concepts of Privacy                                         | 2017/08/01 |
| 0111_Academic Writing Skill: Definition and Principles of Authorship   | 2017/08/01 |
| 0115_Principles and Practice of Human Subject Protection               | 2017/08/01 |

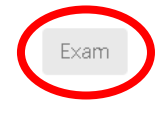

Step06. Prior taking the examination, please carefully read the regulations and confirm your user name as it will affect your course study certificate. Please be aware that you are allowed 5 'non-passed' results per day. When the 5 times are used up, you need to wait until the next day to retake the examination. Upon confirming your information, you can click on "Yes".

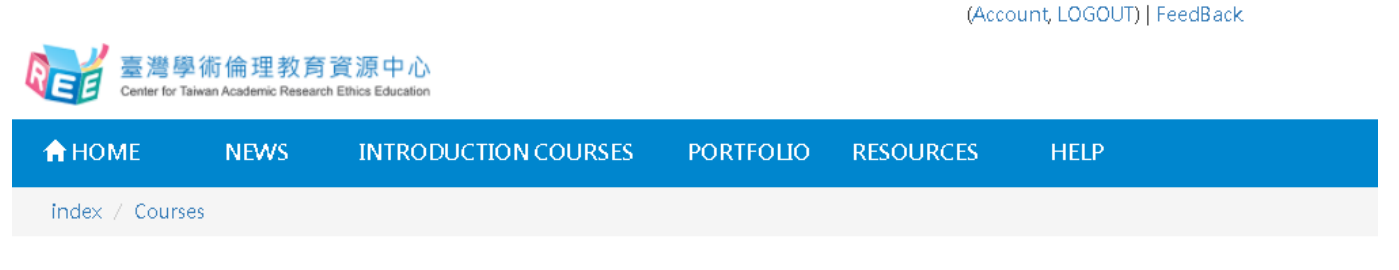

#### Exam

The exam has 32 multiple choice questions. You need answer 28 correctly to pass the course (A score of over 85%).

#### [Exam instructions]

1. Five attempts for the final exam are allowed each day. The tally will reset if there's a change in My Courses or at 12 A.M. each day. 2. Leaving the webpage or idling for over 2 hours during an exam renders it invalid. Should that happen, you are required to retake the exam. 3. The Certificate of Completion is available P.M. the day after passing the final exam.

[Please peruse the following prior to the exam.]

1. I have studied all the materials in My Courses of the Research Ethics Education Online Program.

2. I have completed all the review questions of each unit.

3. I am aware that only 5 attempts are allowed each day, and that the Certificate of Completion can only be downloaded at 12 P.M. the following day.

4. I am certain that the name as displayed below is correct and valid.

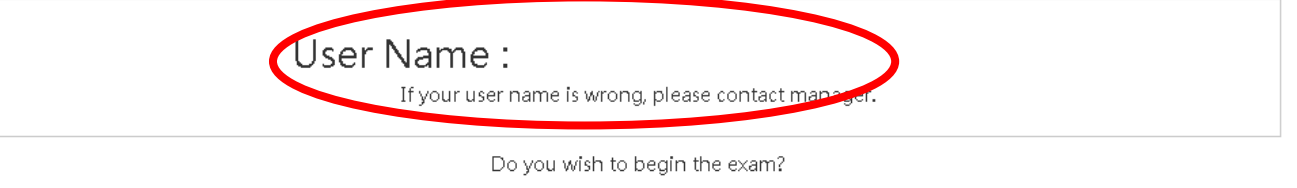

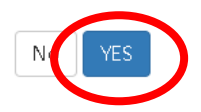

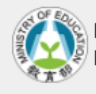

Program of Research Ethics Education Research Center for Humanities and Social Sciences, Nationial Chiao Tung Universit Step07. The examination is randomly conducted by multiple choice items.

| RE  | ノ<br>臺灣學<br>Center for Taiw                                                                                                    | 術倫理教育<br>ran Academic Researd                                                              | 資源中心<br>h Ethics Education                                                                                                    |                                                                                                    | (Acco                                                                              | unt, LOGOUT)   FeedBack                            |  |  |
|-----|----------------------------------------------------------------------------------------------------|--------------------------------------------------------------------------------------------|----------------------------------------------------------------------------------------------------|----------------------------------------------------------------------------------------------------|------------------------------------------------------------------------------------|----------------------------------------------------|--|--|
| Â   | номе                                                                                                    | NEWS                                                                                       | INTRODUCTION COURSES                                                                                                    | PORTFOLIO                                                                                            | RESOURCES                                                                          | HELP                                               |  |  |
| inc | dex / Courses                                                                                                    | i                                                                                          |                                                                                                    |                                                                                                    |                                                                                    |                                                    |  |  |
| Exa | am                                                                                                    |                                                                                            |                                                                                                    |                                                                                                    |                                                                                    |                                                    |  |  |
| 1.  | Which of th<br>(1)Violati<br>(2)The sc<br>(3)Anythi<br>(4)Privacy                                                                                                    | ne following<br>on of privac<br>ope of the ri<br>ng that you<br>varies acco                | descriptions about privacy and the<br>y does not necessarily imply infrir<br>ght to privacy is wider than privacy<br>wish to remain unknown is consi<br>rding to the feelings and though | he rights of priva<br>ngement upon th<br>cy.<br>dered personal p<br>ts of individuals.               | cy is incorrect?<br>e right to privacy.<br>rivate information.                     |                                                    |  |  |
| 2.  | <ul> <li>Which of the following is a case of information fabrication?</li> <li>(1)Professor Dunkirk duplicating a postgraduate student's research content without citing references.</li> <li>(2)Professor Dunkirk being involved in unusual relationships with one of his female students.</li> <li>(3)Professor Dunkirk using a fake academic CV to apply for a research grant from the Ministry of Science and Technology.</li> <li>(4)Professor Dunkirk modifying original research data for his postgraduate student.</li> </ul> |                                                                                            |                                                                                                    |                                                                                                    |                                                                                    |                                                    |  |  |
| 3.  | In the course of a research study, what is the most important core value?<br><ul> <li>(1)Frugality</li> <li>(2)Punctuality</li> <li>(3)Honesty</li> <li>(4)Passion</li> </ul>                                                                                                    |                                                                                            |                                                                                                    |                                                                                                    |                                                                                    |                                                    |  |  |
| 4.  | Which of th<br>(1)Using<br>(2)Reorga<br>(3)Discus<br>(4)To main<br>detailed                                                                                                    | ne following<br>words and s<br>anizing othe<br>sing the cor<br>ke the resea<br>answers.    | behaviors does NOT violate rese<br>entences agreed by the authors a<br>rs' tables from their paper and us<br>tent of the subjects' questionnain<br>rch result support the hypothesis     | arch ethics?<br>and citing them p<br>sing them in your<br>re with an irreleva<br>s, the researcher o | roperly in the pape<br>own without prop<br>ant third party.<br>deliberately does n | er.<br>er citations.<br>ot deal with the subjects' |  |  |
| 5.  | Profession:<br>Being hone<br>subject?<br>(1)(a) (c) (<br>(2)(a) (b)<br>(3)(a)(b) (<br>(4)(a) (b)                                                                                                    | al research e<br>est, (b) Being<br>(d) (e) (f)<br>(c) (d) (e)<br>c) (d) (f)<br>(c) (e) (f) | thics guidelines can help researc<br>subjective, (c) Being correct, (d)                                                                                                    | hers practice whi<br>Being efficient, (ε                                                             | ch of the following<br>) Being objective, (                                        | research principles: (a)<br>(f) Protecting the     |  |  |
| 6.  | Dolly is pre<br>should she                                                                                                    | paring to co<br>adhere to?                                                                 | nduct an animal experiment. Wh                                                                                                    | nich of the followi                                                                                  | ng ethical rules of                                                                | research behavior                                  |  |  |

●(1)Replacement, Reduction, Refinement, and Responsibility

Step08. After completing the examination, the system will show the examination result and the questions answered wrong.

[Please Note]

- 1. The correct rate, wrong answer statistics, and the questions answered wrong will show immediately after completing the examination.
- 2. A correct rate of 85 or above is a passing score.
- 3. Each day, 5 non-passing results are allowed. When the 5 times are used up, you need to wait until the next day to retake the examination. The system will recalculate each day.

|             |                             |                              |                        |                                                                   |                          | (個人資料, 登出)   意見回               | 旗                  |
|-------------|-----------------------------|------------------------------|------------------------|-------------------------------------------------------------------|--------------------------|--------------------------------|--------------------|
| Center for  | 學術倫理教<br>Taiwan Academic Re | 的<br>Search Ethics Education |                        |                                                                   |                          |                                |                    |
| 合回首頁        | 最新消息                        | 中心簡介                         | 課程專區                   | 學習歷程                                                              | 學習資源                     | 新手上路                           |                    |
| 首頁 / 課程專    |                             |                              |                        |                                                                   |                          |                                |                    |
| 總測驗         |                             |                              |                        |                                                                   |                          |                                |                    |
|             | Corroct D                   | ata                          | 測驗結果:40題中封             | +答對36題,答對率                                                        | \$90.0%                  |                                |                    |
|             |                             | ale<br>,                     | 恭喜您通過總總測明<br>也誠攀邀請您給予明 | <sub>象</sub> ,您可以至至「學<br>我們評價,讓我們更                                | 習歴程」申請修課題<br>[加茁壯!       | 登明·                            |                    |
|             | 90.0%                       | ·)                           |                        |                                                                   | 歡迎                       | 填寫滿意度調查問卷 🗌 查測                 | 看學習歷程              |
| 答錯單元        | 統計                          |                              |                        |                                                                   |                          |                                |                    |
|             |                             |                              |                        | 答錯問題統計                                                            |                          |                                |                    |
|             |                             |                              |                        |                                                                   |                          |                                |                    |
| 0115_受試者保護  | 護原則與實務                      |                              |                        |                                                                   |                          |                                |                    |
|             | -                           |                              |                        |                                                                   |                          |                                |                    |
| 0204_利益衝    | 突:案例探討                      |                              |                        |                                                                   |                          |                                |                    |
|             | _                           |                              |                        |                                                                   |                          |                                |                    |
| 0107_不當研究行; | 為:自我抄襲                      |                              |                        |                                                                   |                          |                                |                    |
|             |                             |                              |                        |                                                                   |                          |                                |                    |
|             |                             |                              |                        |                                                                   |                          |                                |                    |
| 0113_個人資料保  | 獲法基本概念                      |                              |                        |                                                                   |                          |                                |                    |
|             | 0                           |                              |                        |                                                                   |                          |                                | 1                  |
|             |                             |                              | 뙽                      | 錯題目                                                               |                          |                                |                    |
|             |                             |                              | 1                      | 下列何者「非」                                                           | 可能產生自我抄襲                 | 長之情境 ?                         |                    |
|             |                             |                              |                        | <ul> <li>(1)研究資料擴充</li> <li>(2)研究論文之支</li> </ul>                  | 充重新發表<br>文字重複使用          |                                |                    |
|             |                             |                              |                        | (3)美化研究結果<br>(4)研究資料切割                                            | 果與研究圖表<br>劉 / 分散發表       |                                |                    |
|             |                             |                              | 2                      | 公務機關對個人                                                           | 「資料之蒐集或處理                | 里,應有特定目的,並符合                   | 下列何者情形?            |
|             |                             |                              |                        | <ul> <li>(1)執行法正応</li> <li>(2)經當事人書面</li> <li>(3)對營車人標</li> </ul> | 除必要範圍內<br>面同意<br>K毎指案    |                                |                    |
|             |                             |                              |                        | (4)以上皆是                                                           | 西州:俱告                    |                                |                    |
|             |                             |                              | 3.                     | 下列何者不是。<br>(1) 萬重人格                                               | 《貝爾蒙特報告書》                | 所提到之研究過程中必須                    | 遵循的基本原則            |
|             |                             |                              |                        | <ul><li>(2)守法</li><li>(3)行善</li></ul>                             |                          |                                |                    |
|             |                             |                              |                        | (4)正義                                                             |                          |                                |                    |
|             |                             |                              | 4.                     | Ⅰ T 醫學研究機構<br>得專利權,並約                                             | 博因旗下研究團隊的<br>向定共同分配獲利。   | ∃研究成果,而獲得了某項<br>。然而,近日進入 T 機構任 | 製藥技術的美國<br>職的張博士在檢 |
|             |                             |                              |                        | 實驗設計存有理<br>年,張博士開始                                                | 80流,進而可能影響<br>81依據自身的研究編 | 響藥品的生產及品質。因此<br>結果,在許多大型研討會中   | ,他決定重新進<br>發表關於修正該 |
|             |                             |                              |                        | 來自T大學和朝<br>的利益衝突?                                                 | 账廠的施壓,希望()<br>≅∽         | 也能暫緩相關的實驗並停止                   | 研究發表。請問            |
|             |                             |                              |                        | <ul> <li>(1)個人的利益</li> <li>(2)財務的利益</li> <li>(3)機構的利益</li> </ul>  | 町交<br>動突<br>斬穷           |                                |                    |
|             |                             |                              |                        | (3)機幅的利益(<br>(4)以上皆是                                              | 對犬                       |                                |                    |

# III. Download the proof and certificate of course

## completion

Step01. Click on "PORTFOLIO" to know when the certificate will be ready.

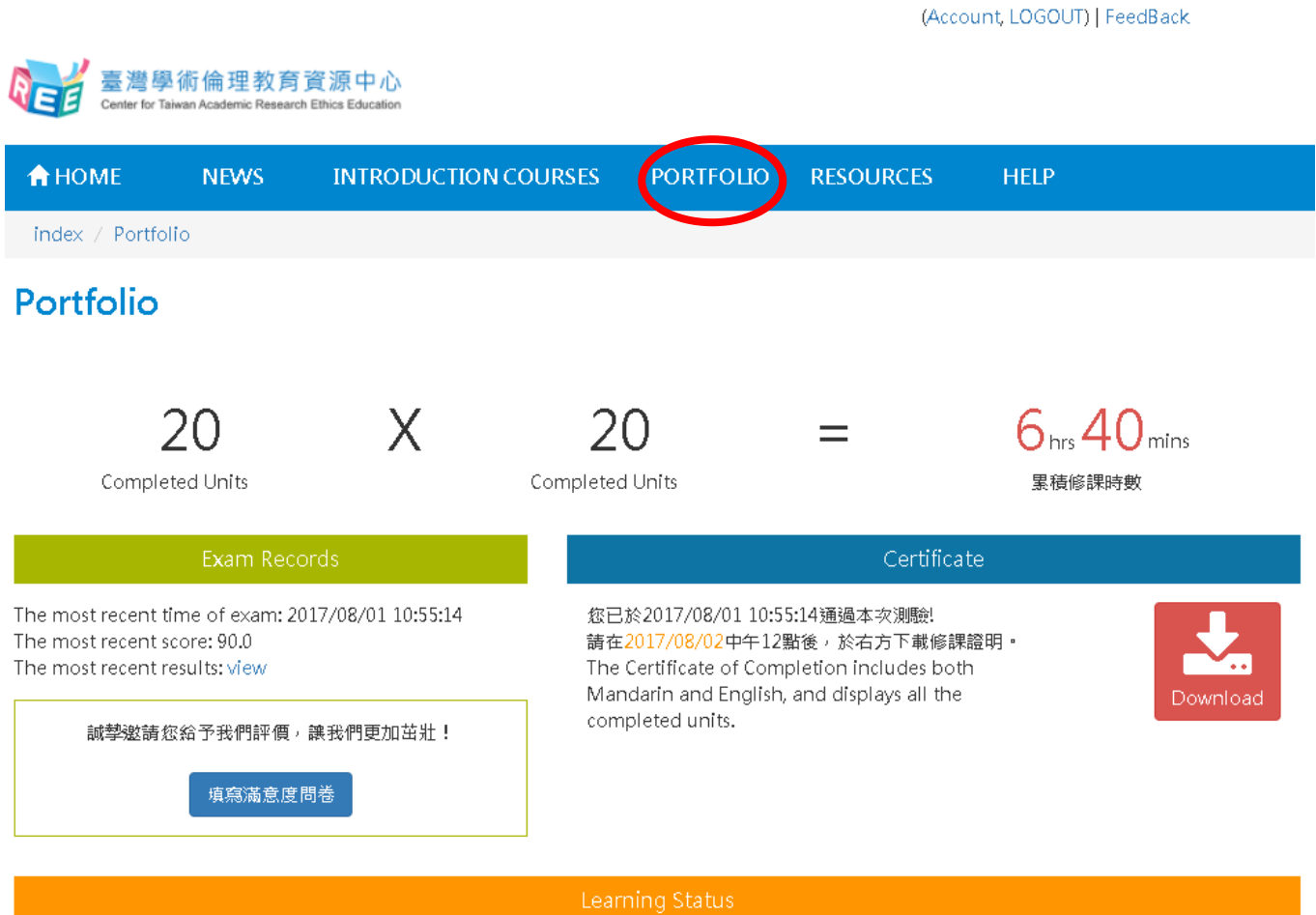

|    | 已修習並通過測驗單式數 |  |  |  |  |  |  |
|----|-------------|--|--|--|--|--|--|
| 16 |             |  |  |  |  |  |  |
|    |             |  |  |  |  |  |  |
| 15 |             |  |  |  |  |  |  |
| 14 |             |  |  |  |  |  |  |
|    |             |  |  |  |  |  |  |
| 13 |             |  |  |  |  |  |  |
| 12 |             |  |  |  |  |  |  |
|    |             |  |  |  |  |  |  |
|    |             |  |  |  |  |  |  |
| 10 |             |  |  |  |  |  |  |
| 0  |             |  |  |  |  |  |  |
|    |             |  |  |  |  |  |  |
| 8  |             |  |  |  |  |  |  |
| 7  |             |  |  |  |  |  |  |
| ·  |             |  |  |  |  |  |  |
| 6  |             |  |  |  |  |  |  |
| 5  |             |  |  |  |  |  |  |
|    |             |  |  |  |  |  |  |
| 4  |             |  |  |  |  |  |  |
| 3  |             |  |  |  |  |  |  |
|    |             |  |  |  |  |  |  |

#### Step02. Click on "Download"

10-9-8-7-6-5-4-3-

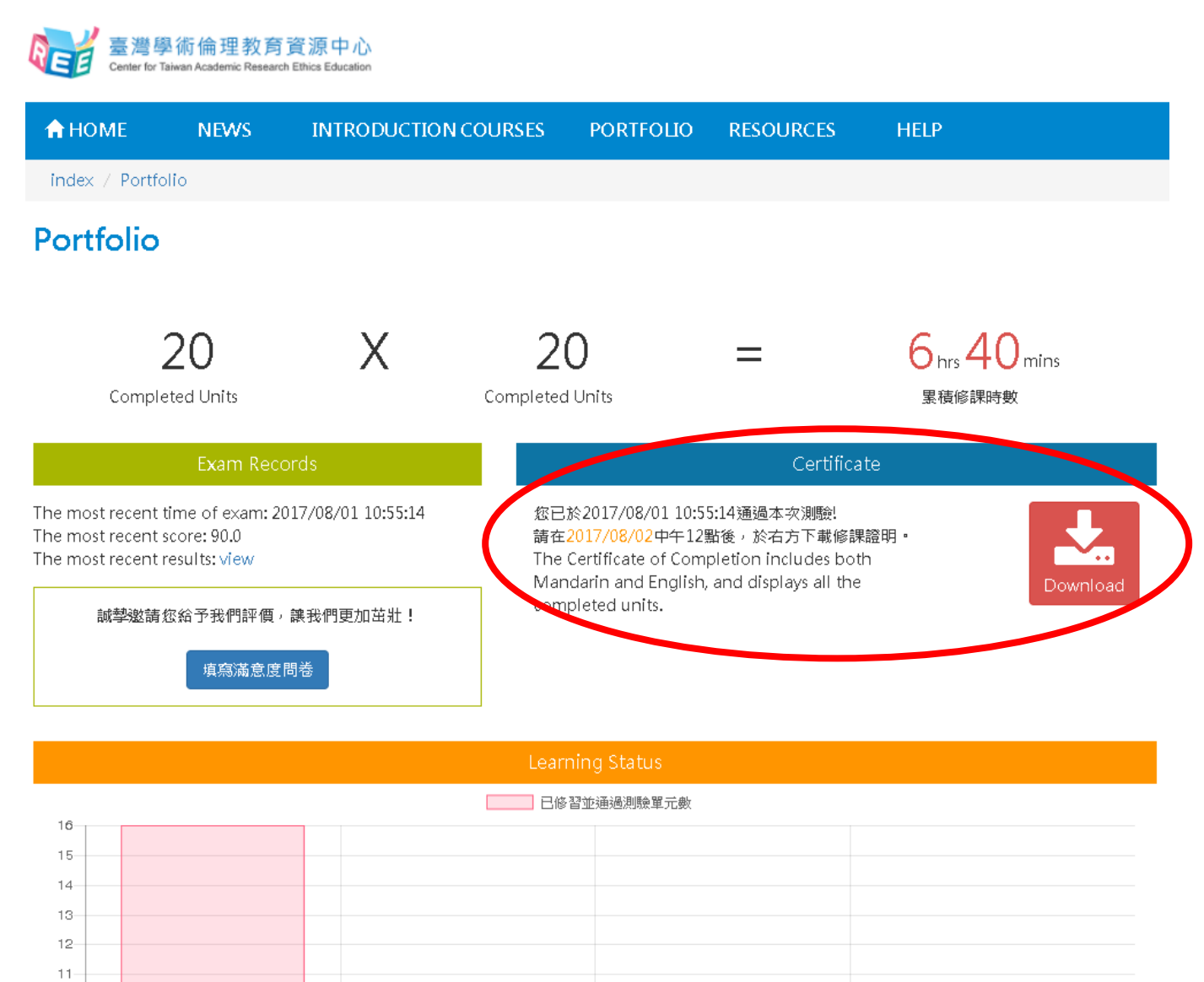

#### Step03. The certificate of completion is in PDF format, with both Chinese and English versions.

號

#### 臺灣學術倫理教育資源中心 修課證明

證書第

先生/小姐 茲證明 已修畢臺灣學術倫理教育資源中心之「學術研究倫理教育課程」,並通過課程總

#### 測驗, 修課時數累計共 6 小時 40 分鐘。

| 修業課程單元 (測驗通過日期):      |         |
|-----------------------|---------|
| 0101_研究倫理定義與內涵        | 106/8/1 |
| 0102_研究倫理專業規範與個人責任    | 106/8/1 |
| 0103_研究倫理的政府規範與政策     | 106/8/1 |
| 0104_不當研究行為:定義與類型     | 106/8/1 |
| 0105_不當研究行為:捏造與篡政資料   | 106/8/1 |
| 0106_不當研究行為:抄裝與創稿     | 106/8/1 |
| 0108_舉辦寫作技巧:引述        | 106/8/1 |
| 0109_舉辦寫作技巧:改寫與捕寫     | 106/8/1 |
| 0107_不當研究行為:自我抄發      | 106/8/1 |
| 0111_舉辦寫作技巧:作者定義與掛名原則 | 106/8/1 |
| 0112_著作權基本概念          | 106/8/1 |
| 0113_個人資料保護法基本概念      | 106/8/1 |
| 0114_應私權基本概念          | 106/8/1 |
| 0115_受試者保護原则與實務       | 106/8/1 |
| 0201_研究中的利益街突         | 106/8/1 |
| 0110_舉辦寫作技巧:引用著作      | 106/8/1 |
| 0202_科技部對學術倫理的相關規範    | 106/8/1 |
| 0203_通常的使用研究组费        | 106/8/1 |
| 0204_利益衝突:案例探讨        | 106/8/1 |
| 0205_研究資料處理:案例探討      | 106/8/1 |
|                       |         |

#### Center for Taiwan Academic Research Ethics Education

#### **Certificate of Completion**

This is to certify that Mr./Ms.

Certification No.

has participated in "Academic Research Ethics Education Courses", completed a total of 6 hours 40 minutes of courses, and successfully passed the corresponding examination.

| 0101_Introduction to Research Ethics: Definition and Content                  | 8/1/2017 |  |  |
|-------------------------------------------------------------------------------|----------|--|--|
| 0102_Professional Norms and Personal Responsibility in Research Ethics        | 8/1/2017 |  |  |
| 0103_Government Regulations and Policies in Research Ethics                   |          |  |  |
| 0104_Research Misconduct: Definition and Types                                | 8/1/2017 |  |  |
| 0105_Research Misconduct: Fabrication and Falsification                       | 8/1/2017 |  |  |
| 0106_Research Misconduct: Plagiarism                                          | 8/1/2017 |  |  |
| 0108_Academic Writing Skill: Quoting                                          | 8/1/2017 |  |  |
| 0109_Academic Writing Skill: Paraphrasing and Summarizing                     | 8/1/2017 |  |  |
| 0107_Research Misconduct: Self-Plagiarism                                     | 8/1/2017 |  |  |
| 0111_Academic Writing Skill: Definition and Principles of Authorship          | 8/1/2017 |  |  |
| 0112_Basic Concepts of Copyright                                              | 8/1/2017 |  |  |
| 0113_Basic Concepts of the Personal Information Protection Act                | 8/1/2017 |  |  |
| 0114_Basic Concepts of Privacy                                                | 8/1/2017 |  |  |
| 0115_Principles and Practice of Human Subject Protection                      | 8/1/2017 |  |  |
| 0201_Conflict of Interest in Research                                         | 8/1/2017 |  |  |
| 0110_Academic Writing Skill: Referencing                                      | 8/1/2017 |  |  |
| 0202_Guidelines for Academic Ethics by the Minister of Science and Technology | 8/1/2017 |  |  |
| 0203_Appropriate Use of Research Funding                                      | 8/1/2017 |  |  |
| 0204_Case Study in Conflict of Interest                                       | 8/1/2017 |  |  |
| 0205 Case Study in Management of Research Data                                | 8/1/2017 |  |  |

#### Certified by

Center for Taiwan Academic Research Ethics Education

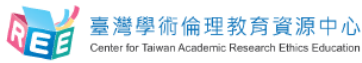

臺灣學術倫理教育資源中心

民

此證

\$

源中心 臺灣學術倫理教育資源中心 Center for Taiwan Academic Research Ethics Education 1 0 6 年 8 月 1 日

Date of Issue(mm/dd/yyyy): 08/01/2017